# Returns Process for Licensees

- All Sales are final and cannot be returned <u>unless</u> product is damaged, mis-shipped or QA Product Recall
- > Only damaged items during transport will be processed for credit
- Customer Complaints must have a valid signed Convenience Outlet/Retail Store Customer Product
   Quality Complaint Form (LCB 2457)
- LCO Operator breakage <u>or</u> customer breakage within the store or after receival will not be accepted for returns
- > Stockpiling of returns will not be accepted
- > Your returns must be submitted within <u>48 hours</u> of your delivery
- > QA recalled products must be reported immediately upon notification for shelf removal
- > Please quote the QA recall # when requesting pick up of this product
- Driver's will only pick up approved returns which will be accompanied by paperwork, signatures of both Driver and Operator are required.
- > All product return requests must be made within thirty (30) days of the purchase date and must be

How to Ascess the network of the purchase.

The application is accessible on desktops, mobile or tablet devices. Click this link <a href="https://lco-claims.lcbo.com/">https://lco-claims.lcbo.com/</a> to access the application and enter your Login and Password provided by <a href="https://lco.claims.lcbo.com">B2Breturns@lcbo.com</a>, click <a href="https://lco.claims.lcbo.com">LOGIN</a>. The return process for products purchased from a depot and delivered by LCBO carrier on behalf of

the customer is as follows:

If yop do not receive a Login, please contact <u>B2Breturns@lcbo.com</u>.

- The first step is to submit a request for product return through the B2B Claim Application.
   Drivers will only pick up approved returns which will be accompanied by paperwork. Signatures are required for both the driver and customer.
- Product must be in good, saleable condition (unopened, label intact, etc.)
- > Have your return product ready for pick up by the driver.
- > Notify staff that there is product to go back with the driver
- > Ensure all returns items are packed appropriately in sealed boxes
- Once the driver picks up the product, you will receive a return reference along with a detailed list of the returned items.
- > The products are then brought back to our facility for inspection and quantity verification.
- > Upon successful verification, a refund will be processed.
- ⊳
- All refunds will be issued using the original method of payment and you will receive a return invoice for your records.
- ۶
- All large returns MUST be packaged on a pallet/skid for ease of transport and shrink/plastic wrapped securely to prevent cases from shifting in transit.
- ۶
- $\triangleright$
- $\triangleright$
- Saleable Product Examination Checklist
- $\triangleright$

Click this link <u>https://lco-claims.lcbo.com/</u> to be directed to the login page, use the email and password provided by the B2B Customer Service Team

| LCBO                        |
|-----------------------------|
| Welcome to                  |
| LCBO B2B Claims Application |

| gin |
|-----|
|     |
|     |

Once you are logged in, the main screen will be shown as indicated below:

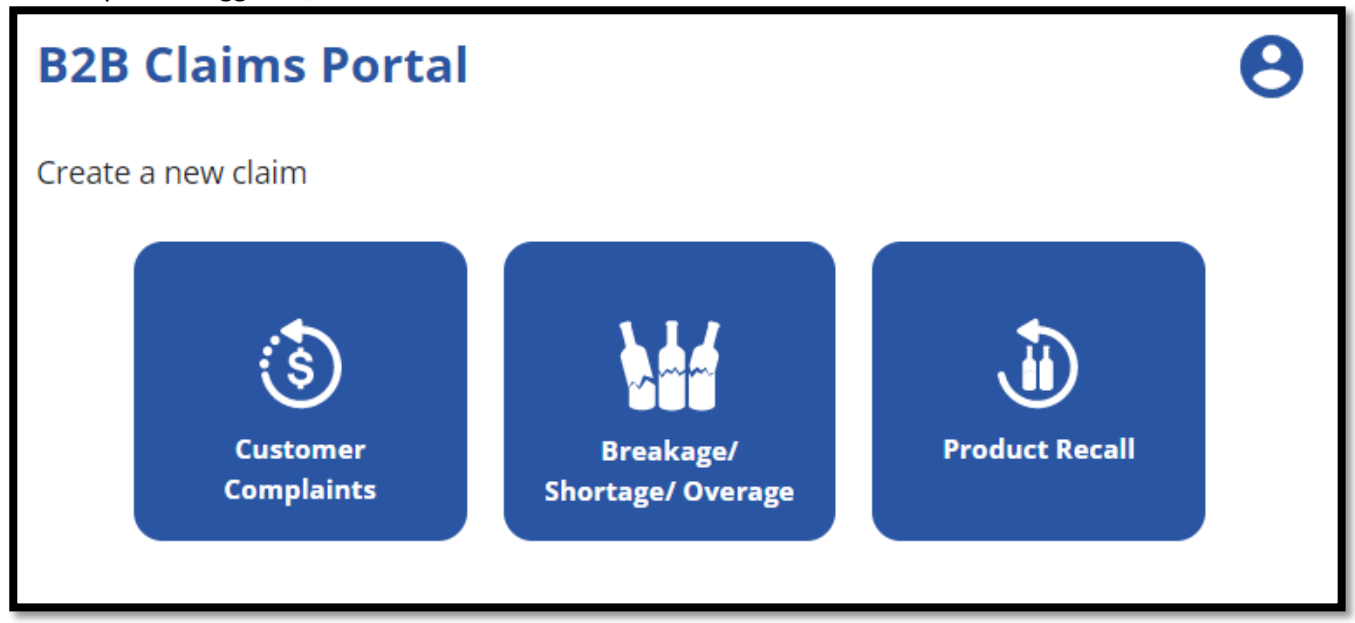

There are three options to choose from, you can submit either a:

- > Customer Complaints claim Customer Complaints
- **Breakage/Shortage/Overage** claim Breakers, Miss Picks, Defective Product etc.
- > QA Product Recall claim Related Q/A alert products

| Q Search by claim number, status, type | 8      |
|----------------------------------------|--------|
| Action Required                        | ~      |
| Drafts                                 | $\sim$ |
| Claims in Progress                     | $\sim$ |
| Completed with Declined Items          | ~      |
| Completed with Full Approval           | ~      |

You will be able to track all claims, they will be grouped according to their status type, explained below.

### **Action Required**

• Marked incomplete by the LCBO, this means there may be additional information required before the claim can be approved, comments will be left on the claim. You can check them by clicking on the claim in question

### Drafts

• Claims that are in process of being completed by the Operator

### **Claims In Progress**

• Submitted claims that have yet to be reviewed by the B2B Customer Service Team

### **Completed with Declined Items**

• Submitted claims that have been reviewed by the B2B Customer Service Team with some products being declined. When items are declined the reasons will be communicated through the comments

### **Completed with Full Approval**

• Submitted claims that have been reviewed by the B2B Customer Service Team and approved

# **Customer Complaints**

1. Click **Customer Complaints** button on the main screen; read the instruction shown below and click next:

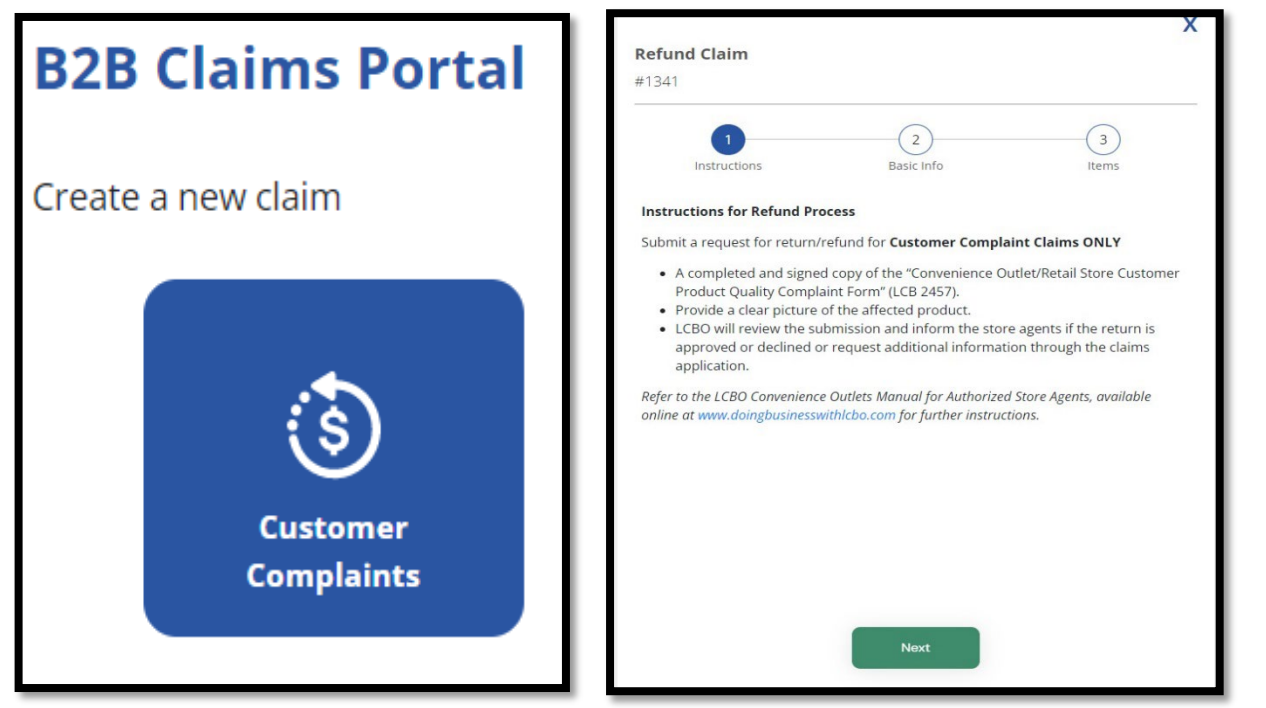

2. Upload a file or photo of the **Customer Compliant Form (LCB 2457)**, and then click **Next**. (Customer signature required)

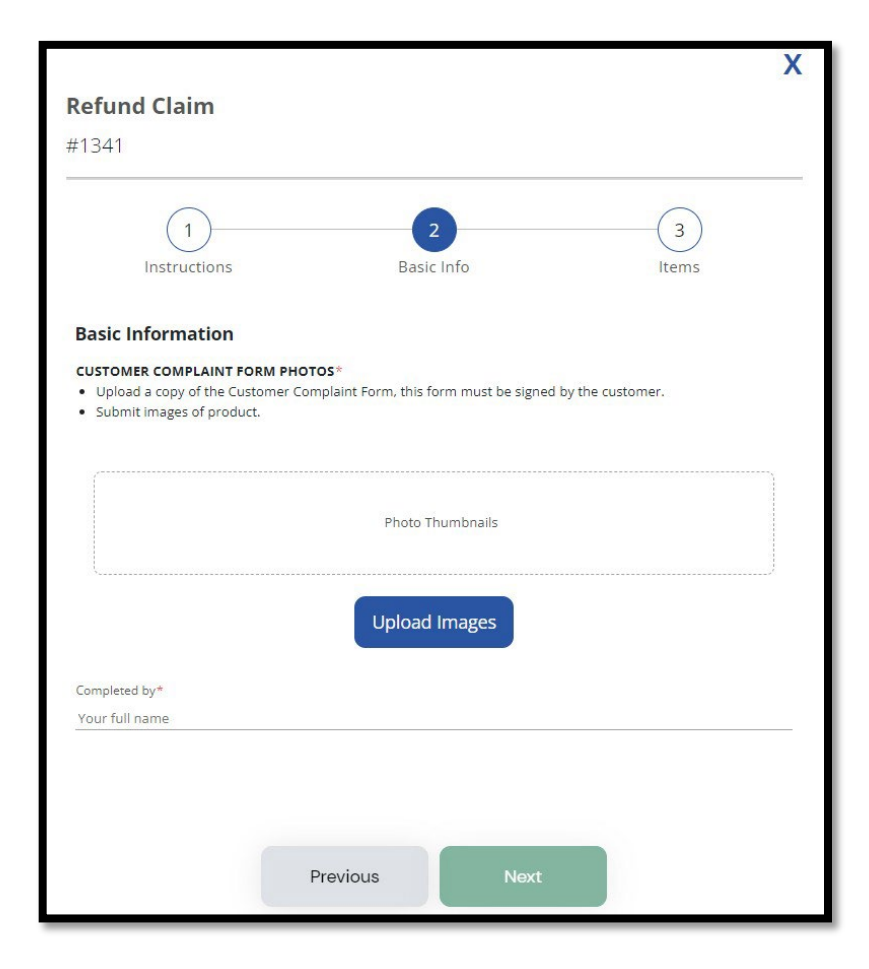

3. Click **Add Item** to add at least one item to your claim. For each item being claimed all details and pictures are mandatory.

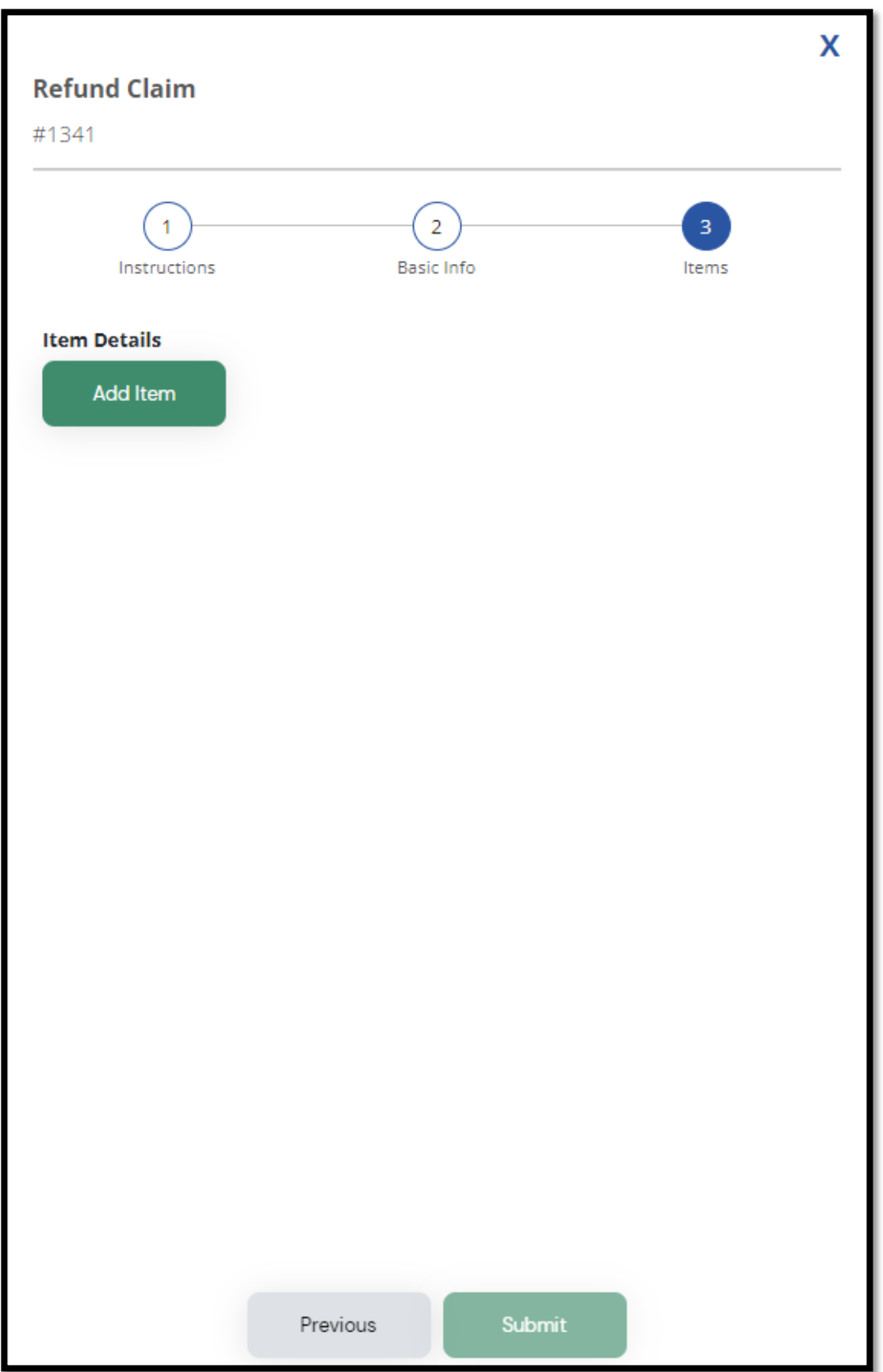

### 4. Click Add Item:

- a. Enter the LCBO item number and click the magnifying glass, the application will auto populate the item description field
- b. Enter the quantity by **units only**, do not enter the quantity by cases
- c. Enter reason for return
- d. Click "Add Photos" to upload supporting pictures or files from your mobile device or computer

Note: The "Save item" button will be available if all mandatory fields are populated.

|                                                    |            | х     |
|----------------------------------------------------|------------|-------|
| Refund Claim                                       |            |       |
| ¢1341                                              |            |       |
|                                                    | 2          |       |
|                                                    | 2          | 3     |
| Instructions Dasi                                  | cinio      | items |
| Item Details                                       |            |       |
| Basic Information                                  |            |       |
| LCBO Item Number                                   |            |       |
| 200741                                             |            | 2     |
| I do not have the Item Number; item not ordered    | l/listed.  |       |
| Item Description*                                  |            |       |
| Gibson's Finest Rare 12 Year Old Whisky (1,750 mL) |            |       |
|                                                    |            |       |
| Quantity                                           |            |       |
| Units Claimed ()                                   |            |       |
| 2                                                  |            |       |
|                                                    |            |       |
| Additional Information                             |            |       |
| Reason for Return*                                 |            |       |
|                                                    |            |       |
|                                                    |            |       |
|                                                    |            |       |
| ITEM PHOTOS*                                       |            |       |
| Product photos are mandatory                       |            |       |
|                                                    |            | ,     |
|                                                    |            |       |
| Photo                                              | Thumbnails |       |
|                                                    |            |       |
|                                                    |            |       |
| Upload                                             | l Images   |       |
|                                                    |            |       |
|                                                    |            |       |
| Back to Items                                      | Save Item  |       |
|                                                    |            |       |

5. Click **Submit** when all claim item details are added to submit the claim. \***Note**: You can add more than one item per claim if it belongs to the same invoice\*

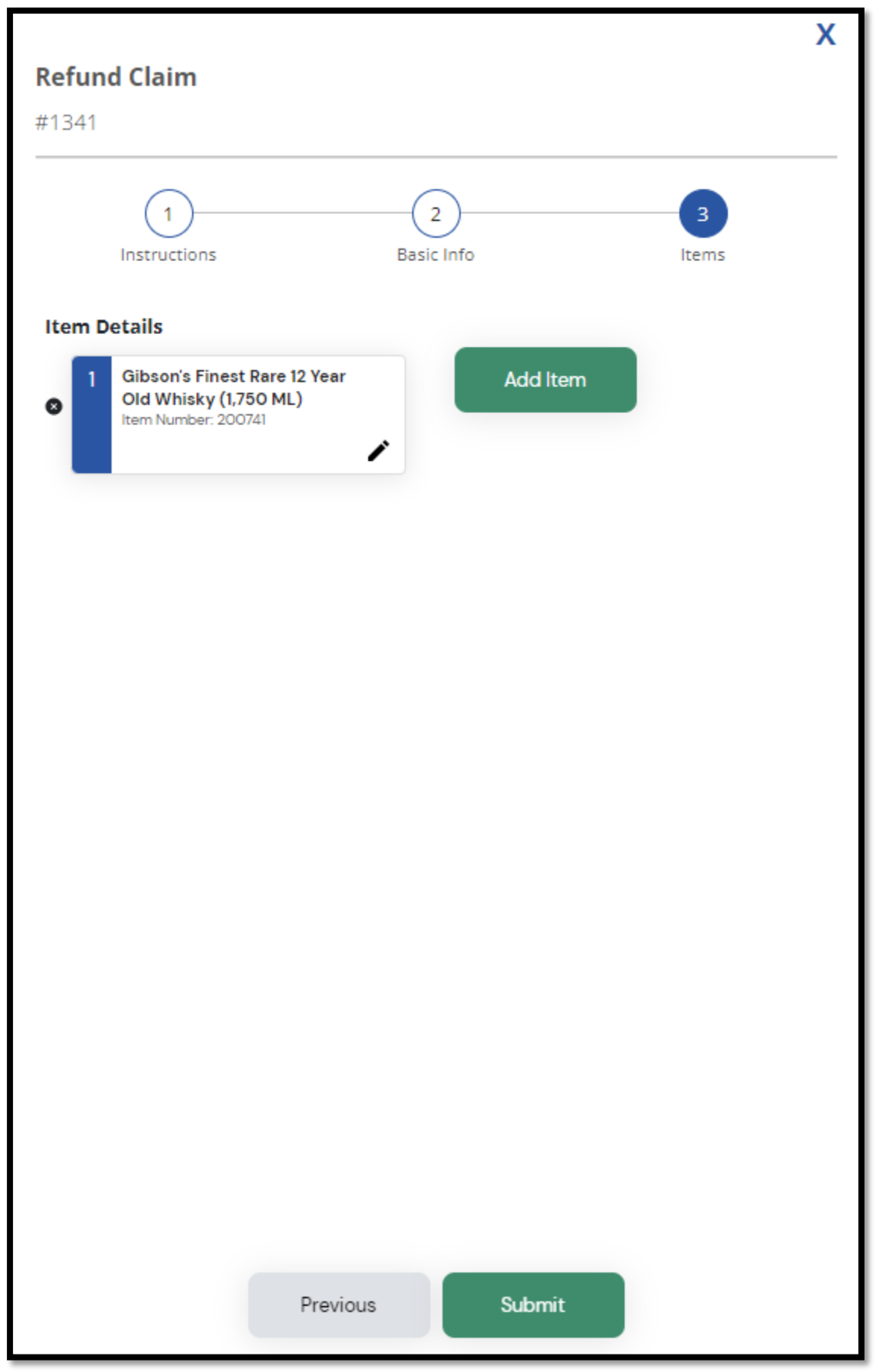

# Breakage/Shortage/Overage

1. To report claims, click the Breakage/Shortage/Overage button on the main screen.

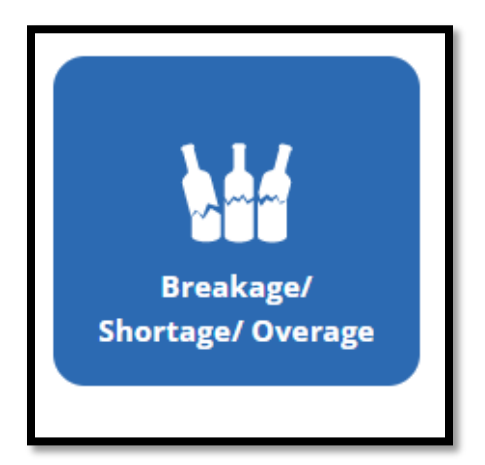

- **Breakage:** All items that are broken on delivery. When submitting breaker pictures, the damages are to be pictured clearly
- **Shortage:** When your order is received, and you are missing a case that is on the Order Invoice
- **Overage:** When you receive a case that you did not order and is not on your deliver

### Make sure to carefully read all instructions provided

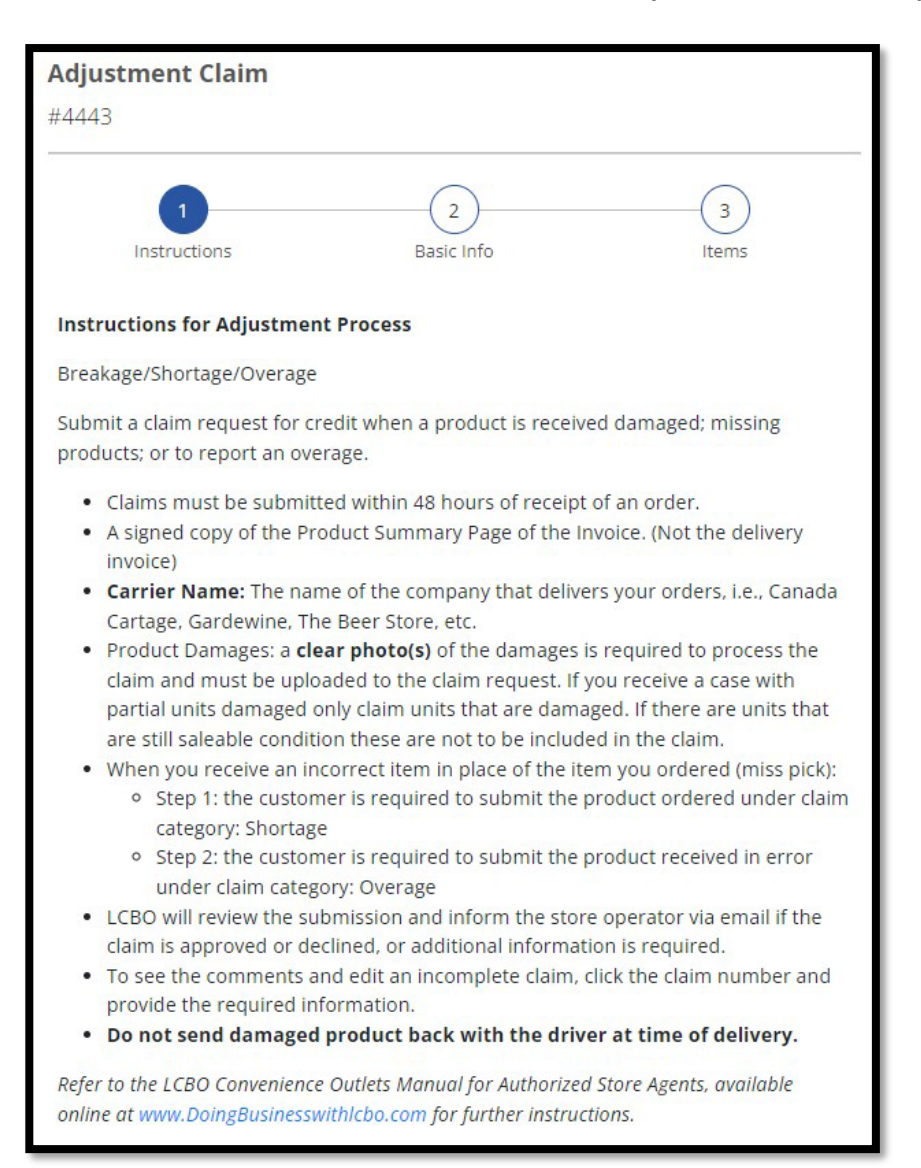

| t4443  Carrier Details Carrier Name*  Order Invoice Number*  ORDER INVOICE PHOTO*  A signed copy of the Product Summary Page of the Invoice.  Photo Thumbnails  Upload Images  Completed by* Your full name                                                                                                    | diustment Clair            | m                     |                  |       |  |
|----------------------------------------------------------------------------------------------------|----------------------------|-----------------------|------------------|-------|--|
| terrer Verlag                                                                                                    |                            | m                     |                  |       |  |
| 1       2       3         Instructions       Basic Info       Items             Carrier Details       Content Number*       Content Number*       Content Numbr* | :4445                      |                       |                  |       |  |
| Carrier Details Carrier Name*  Order Invoice Number*  Photo Thumbnails  Completed by* Your full name                                                                                                    |                            |                       |                  |       |  |
| Instructions basic into items  Carrier Details Carrier Name*  Order Invoice Number*  ORDER INVOICE PHOTO*  • A signed copy of the Product Summary Page of the Invoice.  Photo Thumbnails  Upload Images  Completed by* Your full name                                                                                                    |                            |                       |                  | 3     |  |
| Carrier Name*  Order Invoice Number*  ORDER INVOICE PHOTO*  A signed copy of the Product Summary Page of the Invoice.  Photo Thumbnails  Upload Images  Completed by* Your full name                                                                                                    | Instructions               |                       | Basic Into       | Items |  |
| Carrier Name*  Order Invoice Number*  ODER INVOICE PHOTO*  A signed copy of the Product Summary Page of the Invoice.  Photo Thumbnails  Upload Images  Completed by* Your full name                                                                                                    | Corrier Dotails            |                       |                  |       |  |
| Order Invoice Number*                                                                                                    | Carrier Decans             |                       |                  |       |  |
| Order Invoice Number*                                                                                                    |                            |                       |                  |       |  |
| ORDER INVOICE PHOTO* A signed copy of the Product Summary Page of the Invoice.  Photo Thumbnails Upload Images Completed by* Your full name                                                                                                    | Order Invoice Number*      |                       |                  |       |  |
| ORDER INVOICE PHOTO*  A signed copy of the Product Summary Page of the Invoice.  Photo Thumbnails  Upload Images Completed by* Your full name                                                                                                    |                            |                       |                  |       |  |
| Photo Thumbnails Upload Images Completed by* Your full name                                                                                                    | • A signed copy of the Pro | educt Summary Page of | the Invoice.     |       |  |
| Photo Thumbnails Upload Images Completed by* Your full name                                                                                                    |                            |                       |                  |       |  |
| Photo Thumbnails Upload Images Completed by* Your full name                                                                                                    | (                          |                       |                  |       |  |
| Upload Images Completed by* Your full name                                                                                                    |                            | P                     | 'hoto Thumbnails |       |  |
| Completed by*<br>Your full name                                                                                                    |                            |                       |                  |       |  |
| Completed by* Your full name                                                                                                    |                            |                       |                  |       |  |
| Completed by*<br>Your full name                                                                                                    |                            |                       | bload images     |       |  |
| Your full name                                                                                                    | Completed by*              |                       |                  |       |  |
|                                                                                                    | Your full name             |                       |                  |       |  |
|                                                                                                    |                            |                       |                  |       |  |
|                                                                                                    |                            |                       |                  |       |  |
|                                                                                                    |                            |                       |                  |       |  |
|                                                                                                    |                            |                       |                  |       |  |
|                                                                                                    |                            |                       |                  |       |  |
|                                                                                                    |                            |                       |                  |       |  |
|                                                                                                    |                            |                       |                  |       |  |
|                                                                                                    |                            |                       |                  |       |  |
|                                                                                                    |                            |                       |                  |       |  |

2. Fill in Mandatory Fields (\*) and upload a Bill of Lading /Order Invoice file or photo and click next.

| *Exam | ple: 941 | GTA | Depot | Bill o | f Lading | /Orde         | r Invoice | is the | product | summary | of the | invoice  | received  | on   | deliver | v* |
|-------|----------|-----|-------|--------|----------|---------------|-----------|--------|---------|---------|--------|----------|-----------|------|---------|----|
| Exam  |          |     | Depot |        | Laams    | <u>, 0100</u> | 1 1110100 |        | produce | Junnury | or the | in voice | 1 CCCIVCU | 0110 | JCHVCI  | y  |

| SOLD 1                                                                                                    | го                | CUST. #                                   | F                                                |                   | SHIP                                         | то             | 1         | 17 Nov | 139<br>v 2022 | 6 HST INC     | L. #R1222411<br>INV. #<br>ROUTE #<br>STOP #<br>SOP PEF | 77 13% TVH INCL.<br>!<br>?MIT # |
|----------------------------------------------------------------------------------------------------|-------------------|-------------------------------------------|--------------------------------------------------|-------------------|----------------------------------------------|----------------|-----------|--------|---------------|---------------|--------------------------------------------------------|---------------------------------|
| TERMS                                                                                                    | \$:               |                                           |                                                  |                   |                                              |                |           |        |               |               |                                                        |                                 |
| Ship G<br>Cases                                                                                                    | }uantity<br>Units | uantity Product Order<br>Units Number Qty |                                                  |                   | Produc                                       | at Description |           | DEP    | Size<br>ml    | Prod.<br>Type | Unit Price                                             | Extended Price                  |
| 1                                                                                                    | 0                 | T                                         | 31971                                            | 6                 | FANTINI SANG                                 | IOVESE IGT     | $\square$ | 0.20   | 1500          | W             | 14.23                                                  | 85.38                           |
| 1                                                                                                    | 0                 | 3                                         | 22727                                            | 6                 | SANTA CAROL                                  | INA CHARDONNAY | 1         | 0.20   | 1500          | W             | 14.09                                                  | 84.54                           |
| 1                                                                                                    | 0                 | 5                                         | 70283                                            | 24                | TWISTED TEA                                  | ORIGINAL       |           | 0.10   | 473           | L             | 2.80                                                   | 0 67.20                         |
| Categ                                                                                                    | lory              | Units                                     | Exten                                            | ded Value         | Discount                                     | Net Total      | L         | IC M/  | U             | PST           | HST/GST                                                | Extended                        |
| LIQ                                                                                                    | _                 | 436                                       | $\vdash$                                         | 4,334.74          | 425.68                                       | 3,909.06       |           |        | 0.00          | 0.0           | .0 498.58                                              | 4,407.64                        |
| ONT W                                                                                                    | INE               | 38                                        | <u> </u>                                         | 671.68            | 66.42                                        | 605.26         |           |        | 0.00          | 0.0           | 0 77.66                                                | 682.92                          |
| WINE                                                                                                    | -+                | 90                                        | +                                                | 937.96            | 92.10                                        | 840.82         |           |        | 0.00          | 0.0           | 0 108.00                                               | 903.82                          |
| BEEK                                                                                                    | TOT               | 24                                        | <u> </u>                                         | 72.48             | 0.90                                         | 00.02          | —         |        | 0.00          | 0.0           | 0 8.10                                                 | /3.08                           |
| GIFT C                                                                                                    | ERI               |                                           | <u> </u>                                         | 0.00              | 0.00                                         | 0.00           |           |        | 0.00          | 0.0           | 0 0.00                                                 | 0.00                            |
| I EVY                                                                                                    | <u>~</u> +        | v                                         |                                                  | 0.00              | 0.00                                         | 0.00           |           |        | 0.00          | 0.0           | 0 0.00                                                 | 0.00                            |
| OTHER                                                                                                    | _                 |                                           |                                                  |                   | <u> </u>                                     | +              |           |        | -+            |               | +                                                      | 0.00                            |
| Deliver                                                                                                    |                   |                                           | <del>                                     </del> |                   | <u>                                     </u> | 0.00           |           |        | -+            | 0.0           | 0.00                                                   | 0.00                            |
| Total                                                                                                    | <u>,</u>          | 588                                       | t                                                | 6.016.88          | 591.22                                       | 5.425.66       |           |        | 0.00          | 0.0           | 692.40                                                 | 6.118.06                        |
| Full Ca<br>Part Ca                                                                                                    | ses<br>ases       | 50                                        |                                                  |                   | · · · ·                                      |                |           |        |               |               |                                                        |                                 |
|                                                                                                    |                   |                                           |                                                  | Credit C          | Card                                         | 0.00           |           |        | C             | Ordered /     | Amount                                                 | 6,118.06                        |
|                                                                                                    |                   |                                           |                                                  | Cheque            | 1                                            | 0.00           |           |        | s             | hipped        | Amount                                                 | 6,118.06                        |
|                                                                                                    |                   |                                           |                                                  | Cash              |                                              | 0.00           |           |        | Ľ             | 'ayment       | 5                                                      | 6,118.00                        |
|                                                                                                    |                   |                                           |                                                  | Debit<br>Credit I | H-to                                         | 0.00           |           |        | E             | Jalance I     | Due                                                    | 0.00                            |
|                                                                                                    |                   |                                           |                                                  | Creatin           | lote                                         | 0,110.00       |           |        |               |               |                                                        |                                 |
|                                                                                                    | Others 0.00       |                                           |                                                  |                   |                                              |                |           |        |               |               |                                                        |                                 |
| NUMBER OF PIECES RECEIVED IN GOOD CONDITION 50<br>Container Deposit of: 6105.20 is included in the total extended price.<br>CLAMM REQUIRE DRIVER'S NOTATION AT TIME OF DELIVERY.<br>RETURNS REQUIRE CRIVER'S NOTOCE.<br>I AGREE TO PAY ABOVE AMOUNT ACCORDING TO CARD ISSUER AGREEMENT<br>Signature |                   |                                           |                                                  |                   |                                              |                |           |        |               |               |                                                        |                                 |

\*Example: 620 Ottawa Depot Bill of Lading/Order Invoice located on your Versapay Account\*

\*A signature on the 620 invoices is not required at time of submission\*

| 0620062<br>Agency 1<br>SOLD TO                    | СВ<br>01001301<br>10%<br>с с ц s т                                                                                                    | 0<br>1810217223<br>F.NO. | O<br>PICK<br>SHIP | TTAWA DISTRI<br>1100 POLYT<br>OTTAWA, Or<br>UP<br>TO 2/22/202 | BUTION CEN<br>TEK STREET<br>tario K1J 0B3 | TRE |            | S<br>13% HS     | ales Office:<br>Fax:<br>T/TVH INC<br>HI | (613) 731-6621<br>Shipping/Whse:<br>(613) 736-6652<br>L #R122264515<br>INV #<br>INV #<br>TONE AGENCY<br>2 Skids |
|---------------------------------------------------|----------------------------------------------------------------------------------------------------|--------------------------|-------------------|---------------------------------------------------------------|-------------------------------------------|-----|------------|-----------------|-----------------------------------------|----------------------------------------------------------------------------------------------------|
| TERMS:                                            | PAY AT F                                                                                                    | PICKUP                   |                   |                                                               | _                                         |     |            |                 | -                                       |                                                                                                    |
| CATEG                                             | ORY                                                                                                    | UNITS                    | EXTENDED<br>VALUE | DISCOUNT                                                      | NET<br>TOTAL                              |     | MARKU      | IP/             | HST                                     | EXTENDED                                                                                                    |
| LIQUOR                                            |                                                                                                    | 1,001                    | 9,716,53          | 949.09                                                        | 8,767,4                                   | 4   |            | 0.00            | 1,113.20                                | 9,880.64                                                                                                    |
| ONT. WI                                           | NE                                                                                                    | 0                        | 0.00              | 0.00                                                          | 0.0                                       | 0   |            | 0.00            | 0.00                                    | 0.00                                                                                                    |
| WINE                                              |                                                                                                    | 138                      | 1,753.80          | 172.74                                                        | 1,581.0                                   | 6   | 0.00       |                 | 202.20                                  | 1,783.26                                                                                                    |
| BEER                                              |                                                                                                    | 6                        | 63.72             | 6.12                                                          | 57.6                                      | 0   | 0.00       |                 | 7.20                                    | 64.80                                                                                                    |
| NON-LIG                                           | ). I                                                                                                    | 0                        | 0.00              | 0.00                                                          | 0.0                                       | 0   | 0.00       |                 | 0.00                                    | 0.00                                                                                                    |
| TOTAL                                             |                                                                                                    | 1,145                    | 11,534.05         | 1,127.95                                                      | 10,406.1                                  | 0   |            | 0.00            | 1,322.60                                | 11,728.70                                                                                                    |
|                                                   |                                                                                                    |                          |                   |                                                               |                                           |     |            | PA              | YMENTS                                  | 0.00                                                                                                    |
|                                                   |                                                                                                    |                          |                   |                                                               | (all all all all all all all all all all  |     | *          |                 | BALANCE                                 | 11,728.70                                                                                                    |
| CLAIMS<br>RETURN<br>I AGREE<br>NUMBEF<br>Containe | LAIMS REQUIRE DRIVERS NOTATION AT TIME OF DELIVERY ETURNS REQUIRE ORIGINAL INVOICE AND ORIGINAL RECEIPT AGREE TO PAY ABOVE AMOUNT ACCORDING TO CARD ISSBER AGREEMENT IUMBER OF PIECES RECEIVED IN GOOD CONDITION 109 Container Deposit of: \$248.80 included in total extended value |                          |                   |                                                               |                                           |     |            |                 |                                         |                                                                                                    |
| CASES                                             | UNITS                                                                                                    | SKU                      | SKU DE            | SCRIPTION                                                     | DEP                                       |     | SIZE<br>ml | RETAIL<br>PRICE | UNIT<br>PRICE                           | EXTENDED<br>PRICE<br>(Inc. Dep)                                                                                 |
| 1                                                 | 0                                                                                                    | 240                      | SMIRNOF           | EKA (P.E.T.)                                                  | 0.10                                      |     | 375        | 15.95           | 14.37                                   | 344.88                                                                                                    |
| 1                                                 | 0                                                                                                    | 893                      | J.P. WISER SC     | ELUXE                                                         | 0.20                                      |     | 750        | 29.95           | 26.98                                   | 323.76                                                                                                    |
| 1                                                 | 0                                                                                                    | 2808                     | BAGARDI GOL       | B RUM (P.E.T                                                  | . 0.10                                    |     | 375        | 16.80           | 15.13                                   | 363.12                                                                                                    |
| 3                                                 | 0.                                                                                                    | 4606                     | VODIKA MUDSI      | HAKE CREAMY                                                   | V 0.40                                    |     | 1080       | 13.95           | 12.59                                   | 226.62                                                                                                    |
| 3                                                 | 0                                                                                                    | 5280                     | VODKAMUDSI        | HAKE CHOCOL                                                   | AT 0.40                                   |     | 1080       | 12.95           | 11.70                                   | 210.60                                                                                                    |

### 3. Click Add Item:

- a. Add LCBO item number and click on magnifying glass, the application will auto populate item description field
- b. Enter the receival date
- c. Select one of three claims category: Breakage, Shortage, or Overage
- d. Enter the quantity by **units only**, do not enter the quantity by cases.
- e. If an item being claimed is a breakage you will have to select '**yes/no**' for Case Sealed, Breakage Type and Breakage Location.
- f. If you received a mispicked item, please use the category "**Shortage**" for the item you ordered but did not receive, and an "**Overage**" for the item you received but did not order.
- g. Upload photo and documents. (mandatory)

\*If you have multiple breakers or shortships related to one invoice number make sure to submit all items related on one claim, do not submit multiple claims for one invoice – do not submit multiple invoices on one claim\*

| Adjustment Claim                                                      |
|-----------------------------------------------------------------------|
|                                                                       |
| 1     2     3       Instructions     Basic Info     Items             |
| Item Details                                                          |
| Basic Information                                                     |
| LCBO Item Number                                                      |
| I do not have the Item Number; item not ordered/listed.               |
| Item Description*                                                     |
| Receival Date*<br>mm/dd/yyyy                                          |
| Claim Category*                                                       |
| Quantity<br>Units Claimed ①                                           |
| UPLOAD PHOTOS AND DOCUMENTS <sup>®</sup> Product photos are mandatory |
| Photo Thumbnails                                                      |
| Upload Images                                                         |
| Back to Items Save Item                                               |

4. Click **Submit** once all items are added.

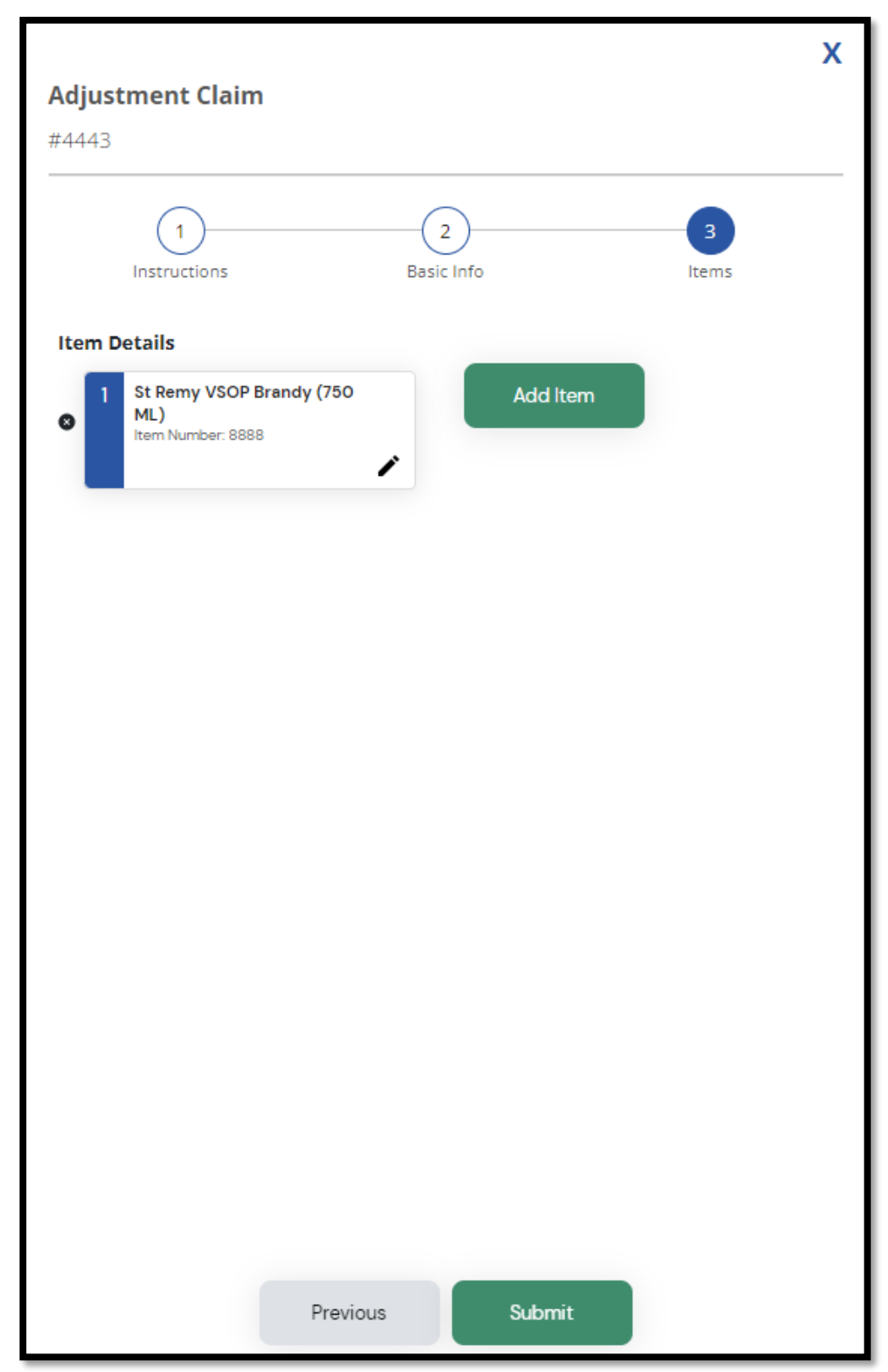

# Product Recall

Step 1 - When you login to the Claims Return Portal - click on Product Recall

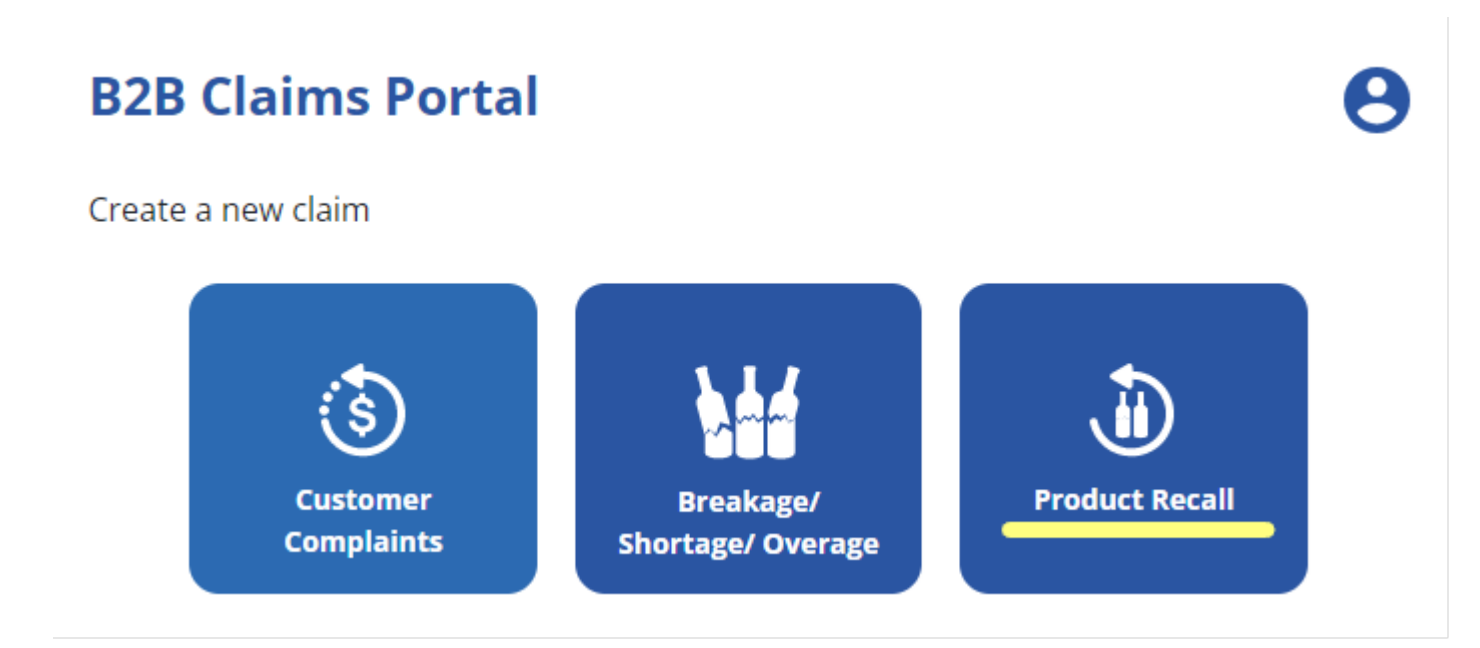

Step 2 – click the drop down menu and select the QA Product Recall number

# #97 Please select assigned alert number that includes your product(s). Be sure to double check that this is the exact product in your inventory. Select an item... 3333 - #67 Smirnoff Vodka (750 mL) ; #38505 Smirnoff Vodka (PET) (1750 mL) ; #240 Smirnoff Vodka (PET) (375 mL) ; #131391 Smirnoff Vodka (PET) (1140 mL) 9999 - #451336 Tom Gore Cabernet Sauvignon (750 mL)

Х

### Step 3 – Once you have selected the QA Product Recall number with product information click Next

Х

## **Product Recall**

#97

Please select assigned alert number that includes your product(s). Be sure to double check that this is the exact product in your inventory.

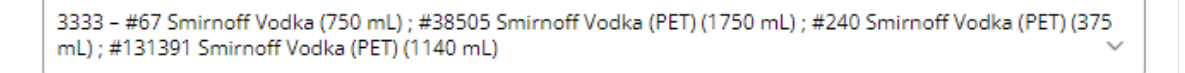

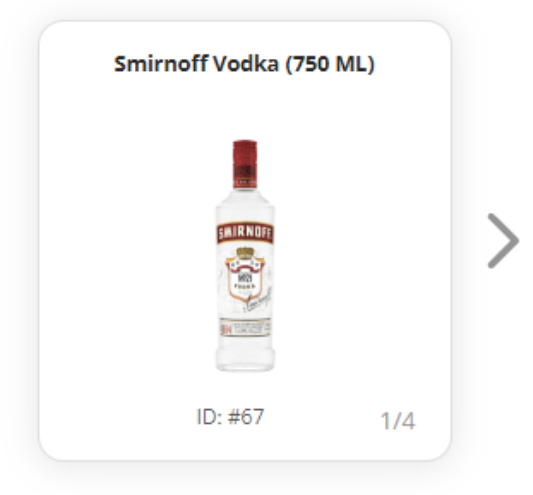

This product is the subject of a QA Alert Product Recall.

Next

# QA Alert Product Recall Claim #97

This process is for return of a product that has been the subject of an LCBO issued QA Alert/Product Recall only.

It is the store owner/operator's responsibility to ensure this form is filled out accurately, completely, and that all required pictures are attached.

Do not use this QA Recall process for Customer Complaints, Breakages, or Shipment Errors.

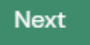

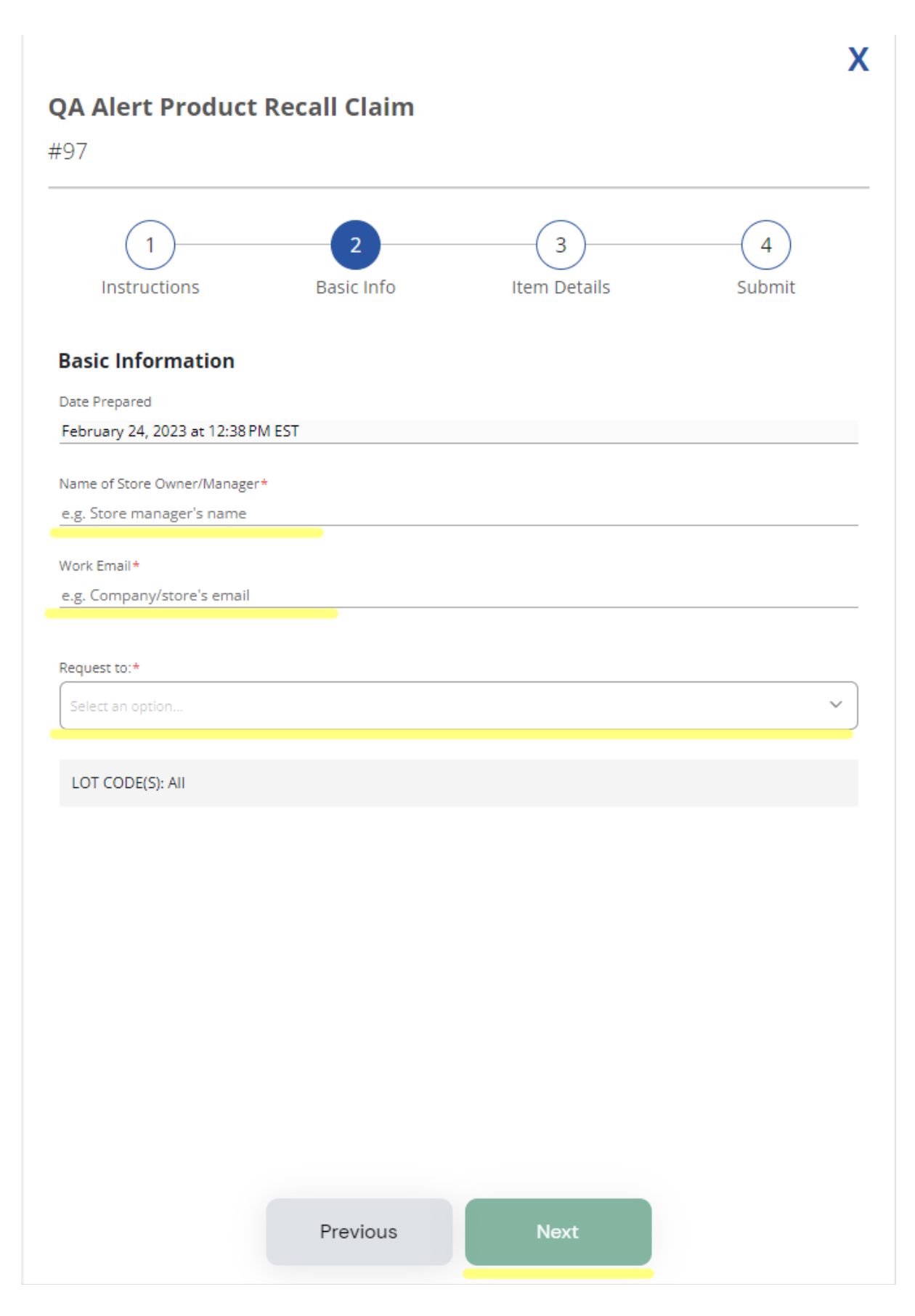

Step 6 – check the box, enter quantities, no pictures are required for QA Recalls, click Next

| 1)                                                                                                    | 2<br>Basic Info                                                                                                    | 3<br>Item Details                                                                          | 4<br>Submit                                 |
|----------------------------------------------------------------------------------------------------|----------------------------------------------------------------------------------------------------|--------------------------------------------------------------------------------------------|---------------------------------------------|
| ct Recalled I                                                                                               | ltems                                                                                                    |                                                                                            |                                             |
|                                                                                                    | Smirnoff Vodka<br>750 ML<br>Item #: 67                                                                                 | # Of Units*                                                                                |                                             |
| -                                                                                                    | Smirnoff Vodka (PET)<br>1750 ML<br>Item #: 38505                                                                       | # Of Units*                                                                                |                                             |
| -                                                                                                    | Smirnoff Vodka (PET)<br>375 ML<br>Item #: 240                                                                          | # Of Units*                                                                                |                                             |
| -                                                                                                    | Smirnoff Vodka (PET)<br>1140 ML<br>Item #: 131391                                                                      | # Of Units*                                                                                |                                             |
|                                                                                                    |                                                                                                    |                                                                                            |                                             |
| litional Commen<br>; is a TEST - do noi<br>; yes you have sul<br>; messages.<br>PHOTOS<br>is may be uploade | <b>tts:</b><br>t remove this product from the she<br>bmitted this claim to close the QA P<br>ed here:                  | lves - enter quantities of each p<br>roduct Recall otherwise you wil                       | roduct and ensure yo<br>continue to receive |
| litional Commen<br>is a TEST - do no<br>x yes you have sul<br>messages.<br>PHOTOS<br>is may be uploade      | nts:<br>It remove this product from the she<br>bmitted this claim to close the QA P<br>ed here:                        | lves - enter quantities of each p<br>roduct Recall otherwise you wil                       | roduct and ensure yo<br>continue to receive |
| litional Commen<br>is a TEST - do noi<br>c yes you have sul<br>messages.<br>PHOTOS<br>is may be uploadd     | nts:<br>t remove this product from the shel<br>bmitted this claim to close the QA P<br>ed here:<br>Proto Ti<br>Upload  | lves - enter quantities of each p<br>roduct Recall otherwise you wil<br>umbnails<br>Images | roduct and ensure yo                        |
| litional Commen<br>is a TEST - do no<br>i yes you have sul<br>messages.<br>PHOTOS<br>is may be uploade      | nts:<br>I remove this product from the shelp<br>britted this claim to close the QA P<br>ed here:<br>Product<br>Upload  | lves - enter quantities of each p<br>roduct Recall otherwise you wil<br>umbnails<br>Images | roduct and ensure yo<br>continue to receive |
| litional Commen<br>is a TEST - do no<br>; yes you have sul<br>messages.<br>PHOTOS<br>is may be uploade      | nts:<br>It remove this product from the shelp<br>britted this claim to close the QA P<br>ed here:<br>Budio T<br>Upload | lves - enter quantities of each p<br>roduct Recall otherwise you wil<br>umbnails<br>Images | roduct and ensure yo<br>continue to receive |

- -

Step 7 – enter your name, title, phone number, check the box and click Submit

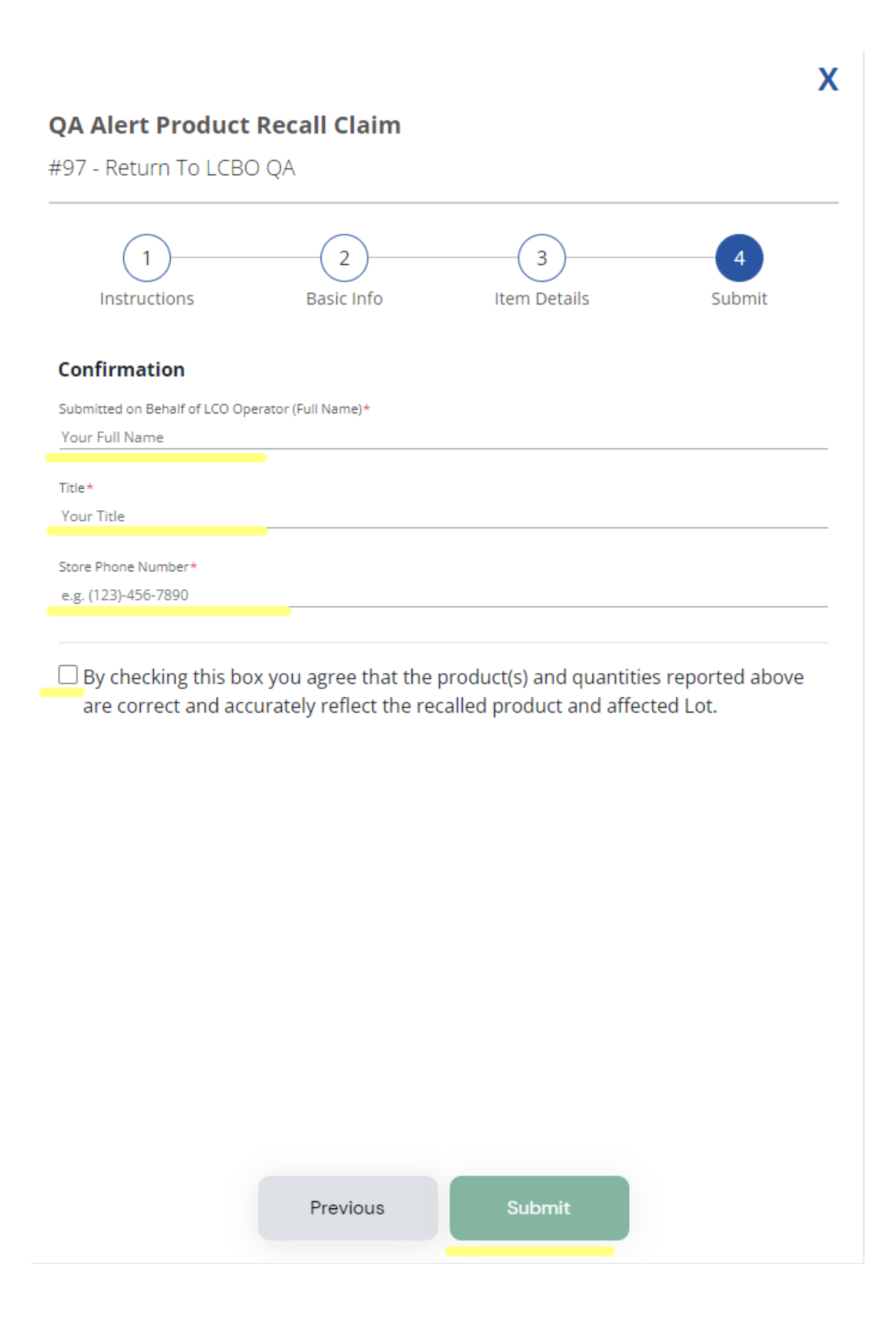

Step 8 - a pop-up will appear, see below, click Submit Form – Remember to go back to your text or email and click Yes you submitted the Claims Return Form – this will close the QA Product Recall and timestamp your

response to ensure you are within the 3 hour window

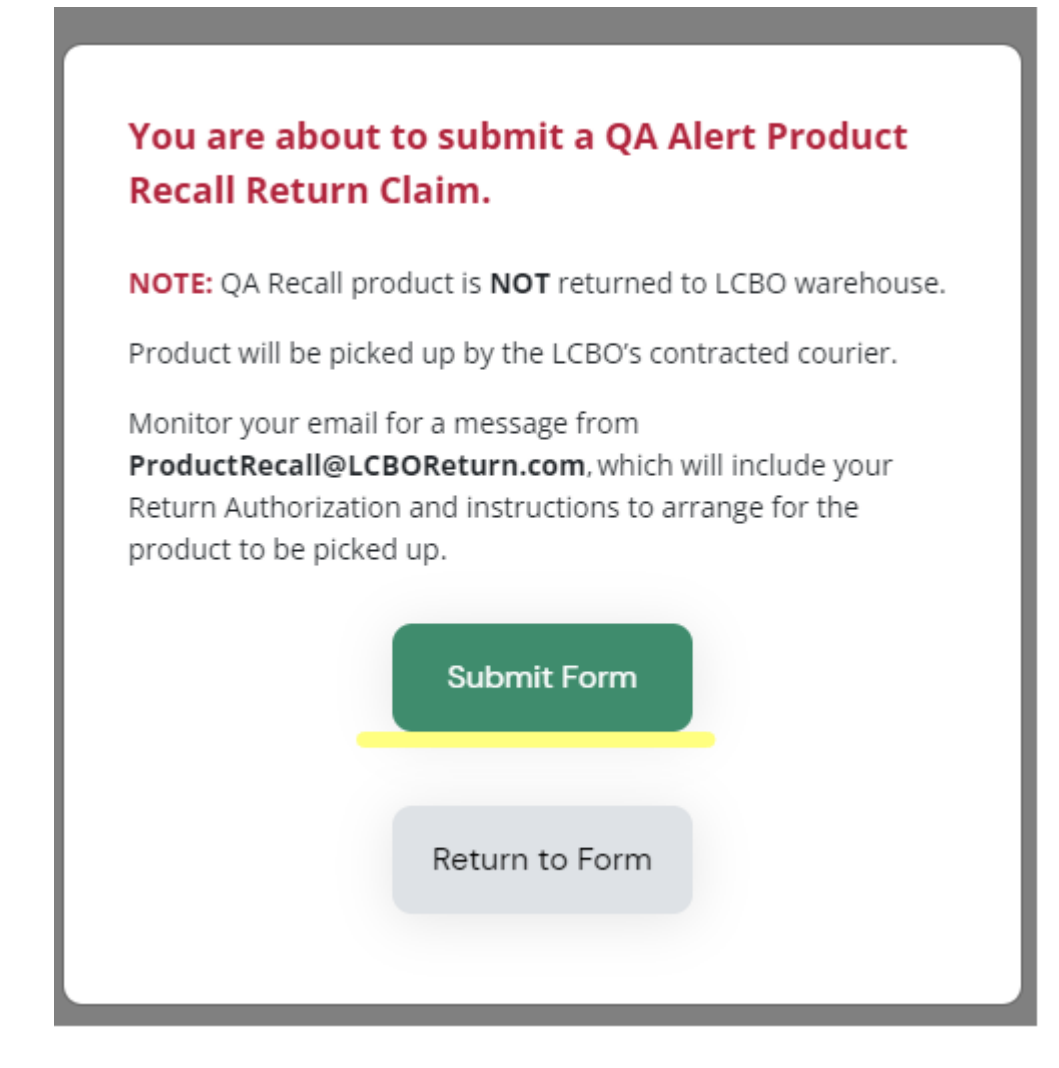

An email will be sent to you with instructions regarding pickup.

### **Review Submitted Claims:**

After claims are successfully submitted, B2B Customer Service team will review and either ask for more information or approve/decline each claim item. You can review the progress of each claim, claim details, and any messages from B2B Customer Service team by clicking individual claims on the main screen.

### **Editing Submitted Claims:**

If more information is required, the claim will be moved to the "Action required" area of the homepage accompanied with an  $\bowtie$  icon. When you see this icon, it means there is a comment left on the claim, to view it click on the claim.

| tion Required            |            |
|--------------------------|------------|
| Adjustment #4443         | Incomplete |
| Item Numbers: 8888       |            |
| Last Update: 12 Dec 2022 |            |

Once you click on the 🖾 icon, you will be taken to the page below where you can answer any questions regarding this claim. You can also edit the claim if there is any extra information required.

| Adjustment Claim #4443                                                              |   |
|-------------------------------------------------------------------------------------|---|
| 8888 - St Remy VSOP Brandy (750 ML)                                                 |   |
| Edit Claim                                                                          |   |
| General Status                                                                      |   |
| Status: Incomplete                                                                  |   |
| Date Submitted: December 12, 2022                                                   |   |
| Last Updated: December 12, 2022                                                     |   |
| Item Decision<br>8888 - St Remy VSOP Brandy (750 mL): Not Approved<br>Claim History |   |
| 12 Dec 2022                                                                         | * |
|                                                                                     |   |

### Application Main Screen – Profile Tab:

Clicking the **Profile Icon** From the main application screen will take you to your profile page where you can edit your password or log out of the application. Your profile details should be kept up to date since they are used to pre-populate new claim forms that you create. If profile details need updating, please contact B2B Customer Service Team at <u>B2Breturns@lcbo.com</u>.

Click **Edit Profile** to change your password. \*Note that only your password can be changed, all other details are maintained by the B2B Customer Service team.

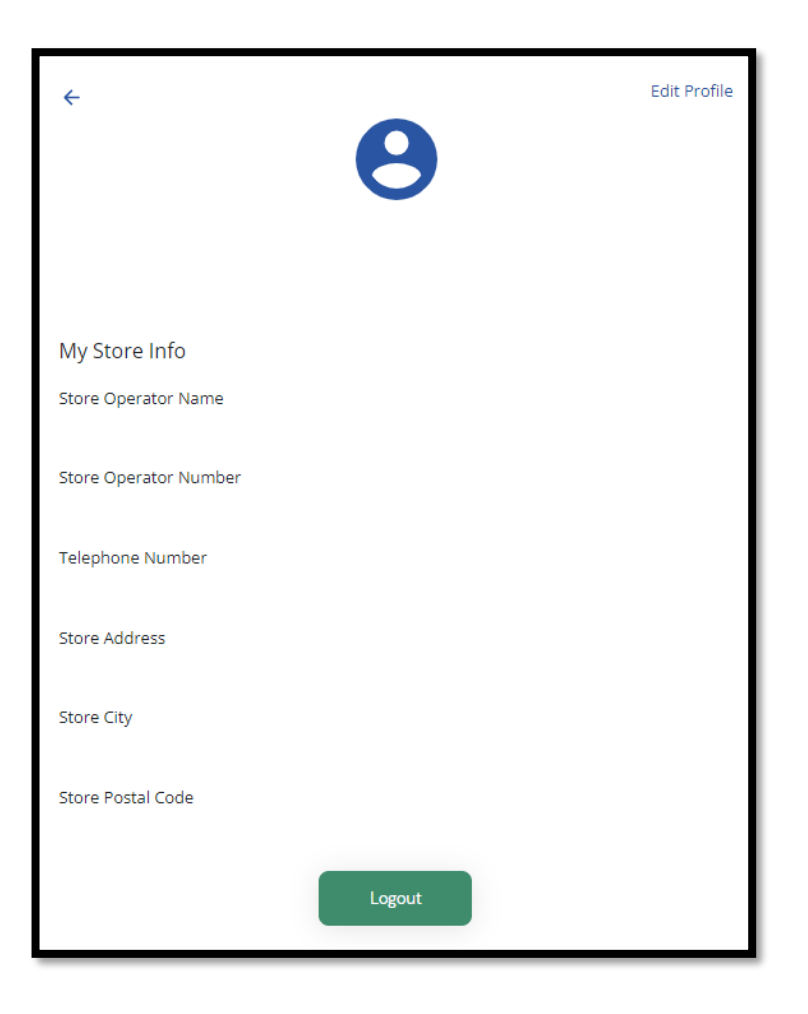

Click the Logout button to log out of the app